#### NIEDERSÄCHSISCHER FUSSBALLVERBAND E. V.

**Kreis Northeim - Einbeck** 

# Vereinsadministration für die Mitgliedsvereine des NFV

Zusammengestellt von Stephan Schamuhn Stand: 02.01.2015 Seit Ende 2014 ist es möglich, einen erheblichen Teil der für den Fußballspielbetrieb benötigten DFBnet-Kennungen eigenständig über die sog. DFBnet Vereinsadministration zu erstellen und zu verwalten.

Hierüber wurden alle Vereine vom NFV per E-Mail informiert und ein Kurzhandbuch übersandt.

> Nachstehend gibt es hier nochmals paar Erläuterungen/Hilfestellungen zu diesem Thema.

Folgende personenbezogene DFBnet-Kennungen

(z.B. für Trainer, Betreuer, etc.) können vergeben und

#### bearbeitet/verwaltet werden:

- Ergebnisdienst
- Pass Online
- Spielbericht Online
- DFB-Fußball-Abzeichen

Die bisherige zentrale Vergabepraxis für DFBnet-Kennungen für diese

Bereiche durch den NFV ist seit dem 10.12.2014 entfallen! Bitte richten

Sie daher für die o.g. Bereiche <u>keine</u> Anträge mehr an den NFV!

Wichtig => man kann diese Möglichkeit <u>nur</u> über die

DFBnet-Kennung nutzen, mit der man auch auf das

NFV-E-Postfach zugreifen kann.

Diese Kennung beginnt mit "PV….".

Mit allen anderen Kennungen ist ein Zugriff auf diese

Anwendung <u>NICHT</u> möglich!

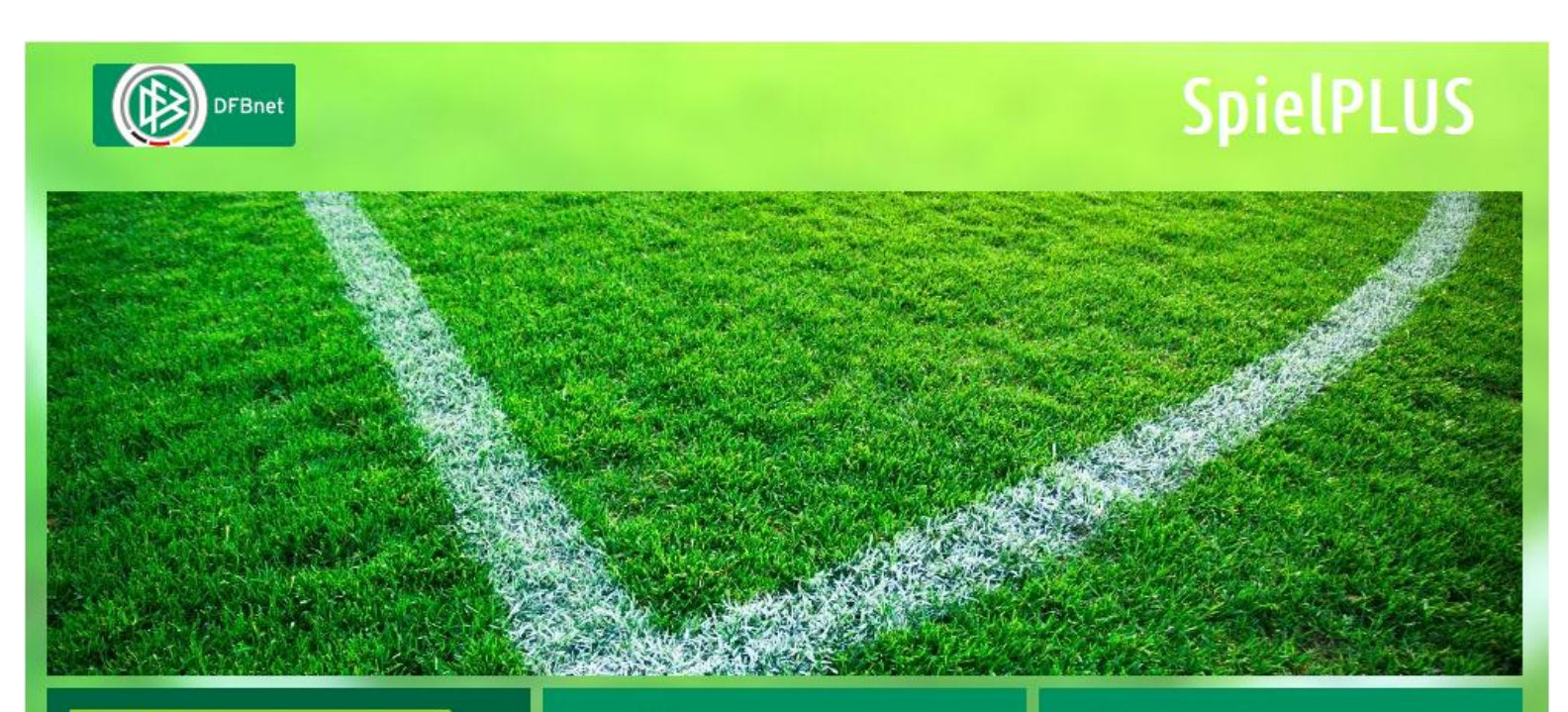

SpielPLUS

Pass Online

#### Anmeldung

Bitte geben Sie ihre Benutzerkennung und ihr Passwort ein

| PV0815 |          |
|--------|----------|
| XXXXX  |          |
|        | Anmelden |

#### **DFBnet Service**

Hilfsangebote Passwort vergessen Downloads Impressum Nach der erfolgreichen Anmeldung ist der Menüpunkt "Vereinsadministration" anzuklicken.

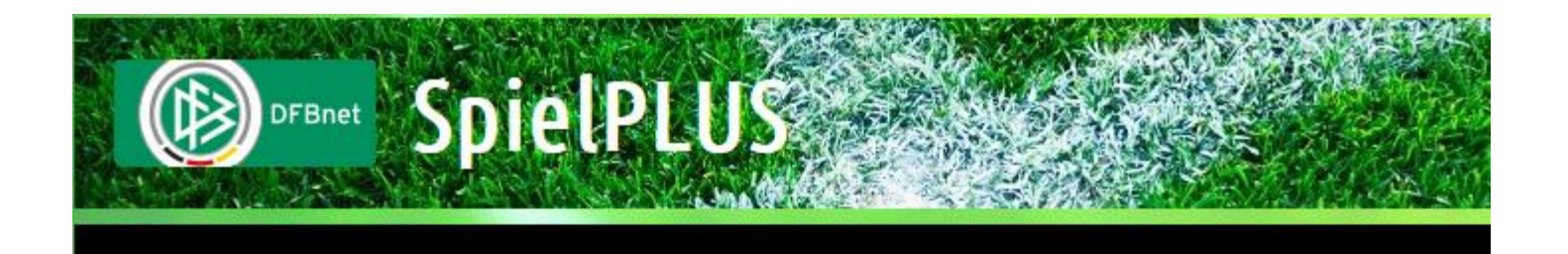

ERGEBNISMELDUNG VEREINSMELDEBOGEN LIVETICKER VEREINSADMINISTRATION PASS ONLINE ANTRAGSTELLUNG POSTFACH

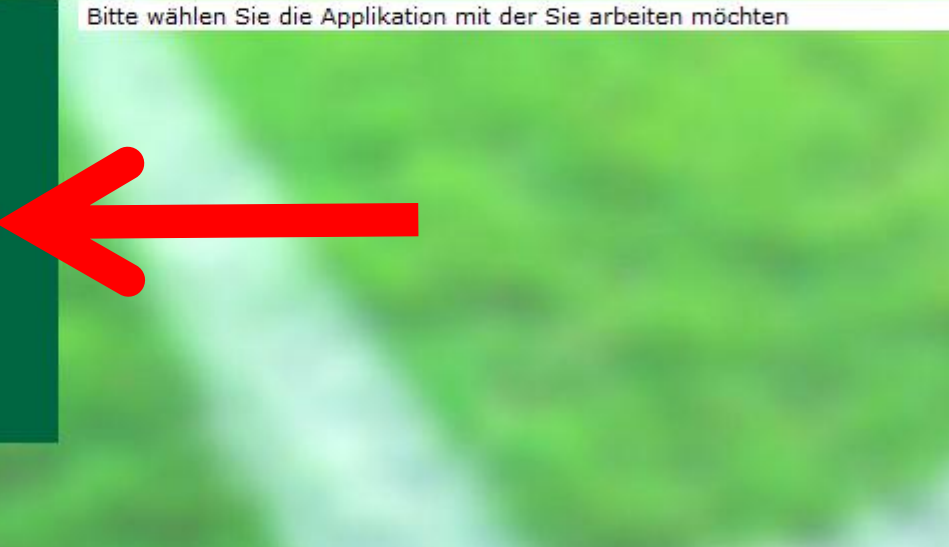

#### Nützlicher Hinweis:

Innerhalb dieser Anwendung bietet das DFBnet auch ein Hilfe an, sofern Fragen bestehen sollten. Diese Hilfe erreicht man über einen Klick auf das ?-Symbol.

| VEREINSADMINISTRATION > BENUTZER BEARBEITEN        |                                                                                                    |                                                            |              |  |  |  |  |
|----------------------------------------------------|----------------------------------------------------------------------------------------------------|------------------------------------------------------------|--------------|--|--|--|--|
| ERGEBNISMELDUNG<br>VEREINSMELDEBOGEN<br>LIVETICKER | Vereinsinformationen<br>Vereinsname TSV Germania Lauenberg e.V.<br>Vereins-Nr. 01016400<br>Status aktiv | Bezirk Bezirk Braunschweig<br>Kreis Kreis Northeim-Einbeck |              |  |  |  |  |
| Benutzer bearbeiten<br>Meine Benutzer              | Suche nach Benutzerkennungen Benutzerkennung                                                            | Aktiv                                                      |              |  |  |  |  |
| PASS ONLINE<br>ANTRAGSTELLUNG<br>POSTFACH          | Nachname       Vorname       Geburtsdatum       Postleitzahl / Ort                                      |                                                            |              |  |  |  |  |
|                                                    |                                                                                                    | Neue                                                       | Suche Suchen |  |  |  |  |

#### Nützlicher Hinweis:

Innerhalb dieser Anwendung bietet das DFBnet auch ein Hilfe an, sofern Fragen bestehen sollten. Diese Hilfe erreicht man über einen Klick auf das ?-Symbol.

| VEREINSADMINISTRATION                                                       | > BENUTZER BEARBEITEN                                                                                   |                 |                                               |            | ? 🛓    |
|-----------------------------------------------------------------------------|----------------------------------------------------------------------------------------------------|-----------------|-----------------------------------------------|------------|--------|
| ERGEBNISMELDUNG<br>VEREINSMELDEBOGEN<br>LIVETICKER<br>VEREINSADMINISTRATION | Vereinsinformationen<br>Vereinsname TSV Germania Lauenberg e.V.<br>Vereins-Nr. 01016400<br>Status aktiv | Bezirk<br>Kreis | Bezirk Braunschweig<br>Kreis Northeim-Einbeck |            |        |
| Benutzer bearbeiten<br>Meine Benutzer                                       | Suche nach Benutzerkennungen                                                                            | .ktiv 🗸         |                                               |            |        |
| PASS ONLINE<br>ANTRAGSTELLUNG<br>POSTFACH                                   | Nachname Vorname Geburtsdatum Postleitzahl / Ort                                                        |                 |                                               |            |        |
|                                                                             |                                                                                                    |                 |                                               | Neue Suche | Suchen |

| VEREINSADMINISTRATION                                                                                                | > BENUTZER BEARBEITEN                                                                                   |                                                                                                    | ? 4                       |
|----------------------------------------------------------------------------------------------------|----------------------------------------------------------------------------------------------------|----------------------------------------------------------------------------------------------------|---------------------------|
| ERGEBNISMELDUNG<br>VEREINSMELDEBOGEN<br>LIVETICKER<br>VEREINSADMINISTRATION<br>Benutzer bearbeiten<br>Meine Benutzer | Vereinsinformationen<br>Vereinsname TSV Germania Lauenberg e.V.<br>Vereins-Nr. 01016400<br>Status aktiv | HILFE<br>Wenn Sie Hilfe zur aktuellen Seite benötigen,<br>so folgen Sie dem Link in das Service Portal. |                           |
|                                                                                                    | Suche nach Benutzerkennungen Benutzerkennung Aktiv 🗸                                                    |                                                                                                    | Seitenkennung CA-ED 010   |
| PASS ONLINE<br>ANTRAGSTELLUNG<br>POSTFACH                                                                            | Vorname Geburtsdatum Postleitzahl / Ort                                                                 | 7                                                                                                    | Onlinehilfe<br>Neue Suche |
|                                                                                                    |                                                                                                    |                                                                                                    | Neue Suche Suchen         |

Das Feld "Onlinehilfe" ist anzuklicken.

#### Dadurch öffnet sich in einem weiteren Feld die DFBnet-Online-Hilfe. Hier sind weitere Auskünfte und Tipps für dieses Modul aufrufbar.

| Service                                   | Forum | DFBnet | APP   | Schulungsumgebung | Kontakt Impressum AGB | <b>Q</b> Suchbegriff                   |  |
|-------------------------------------------|-------|--------|-------|-------------------|-----------------------|----------------------------------------|--|
| Allgemein                                 |       |        | Ben   | utzerverwaltung   |                       |                                        |  |
| Neues Design DFBnet - Benutzer bearbeiten |       |        |       |                   |                       |                                        |  |
| Partner                                   |       |        | - Anv | vendungen         |                       |                                        |  |
| Liveticker                                |       |        | - Dat | enrechte          |                       |                                        |  |
| Freigabemitteilu                          | ngen  |        | - Ber | utzer anlegen     |                       |                                        |  |
| DFBnet Module                             | -     |        | - Ber | utzer suchen      |                       |                                        |  |
| FAQ                                       |       |        | - Rol | en Statistik      |                       |                                        |  |
| Handbücher                                |       |        |       |                   |                       | Seite 🕁                                |  |
| Online-Hilfe                              |       |        | Zum   | Seitenanfann      |                       | Seite drucken                          |  |
| Benutzerverwaltur                         | na    |        | Zom   | Sectioning        |                       | 0. 0. 0. 0. 0. 0. 0. 0. 0. 0. 0. 0. 0. |  |

#### Dieses Unterfenster wird dadurch wieder geschlossen, in dem man nochmals auf das ?-Symbol klickt!

| VEREINSADMINISTRATION                                                       | > BENUTZER BEARBEITEN                                                                                          |                 | ? 4                                                                                                    |
|-----------------------------------------------------------------------------|----------------------------------------------------------------------------------------------------|-----------------|----------------------------------------------------------------------------------------------------|
| ERGEBNISMELDUNG<br>VEREINSMELDEBOGEN<br>LIVETICKER<br>VEREINSADMINISTRATION | <b>Vereinsinformationen</b><br>Vereinsname TSV Germania Lauenberg e.V.<br>Vereins-Nr. 01016400<br>Status aktiv | Bezirk<br>Kreis | HILFE<br>Wenn Sie Hilfe zur aktuellen Seite benötigen,<br>so folgen Sie dem Link in das Service Portal.<br>Seitenkennung CA-ED 010 |
| Benutzer bearbeiten<br>Meine Benutzer                                       | Suche nach Benutzerkennungen       Benutzerkennung                                                             | ~               |                                                                                                    |
| PASS ONLINE<br>ANTRAGSTELLUNG<br>POSTFACH                                   | Nachname Vorname Geburtsdatum Postleitzahl / Ort                                                               |                 | Onlinehilfe                                                                                                    |
|                                                                             |                                                                                                    |                 | Neue Suche Suchen                                                                                                    |

## Fall 1 => eine neue Kennung wird angelegt:

| VEREINSADMINISTRATION > BENUTZER BEARBEITEN        |                                                                                                    |        |  |  |  |  |  |
|----------------------------------------------------|----------------------------------------------------------------------------------------------------|--------|--|--|--|--|--|
| ERGEBNISMELDUNG<br>VEREINSMELDEBOGEN<br>LIVETICKER | Vereinsinformationen         Vereinsname TSV Germania Lauenberg e.V.       Bezirk       Bezirk Braunschweig         Vereins-Nr.       01016400       Kreis       Kreis Northeim-Einbeck         Status       aktiv |        |  |  |  |  |  |
| Benutzer bearbeiten                                | Suche nach Benutzerkennungen                                                                                                    |        |  |  |  |  |  |
| Meine Benutzer<br>PASS ONLINE<br>ANTRAGSTELLUNG    | Benutzerkennung  Aktiv    Nachname    Vorname    Geburtsdatum                                                                                                    |        |  |  |  |  |  |
|                                                    | Postleitzahl / Ort Neue Suche                                                                                                    | Suchen |  |  |  |  |  |

Bevor ein neuer Benutzer angelegt wird, sollte unbedingt geprüft werden, ob es diesen Benutzer ggf. nicht doch schon im Verein bzw. DFBnet gibt.

Eine erste Möglichkeit wäre dabei die Suche im Verein. Jenes ist sehr einfach über den Menüpunkt "Meine Benutzer" möglich:

| ERGEBNISMELDUNG<br>VEREINSMELDEBOGEN<br>LIVETICKER<br>VEREINSADMINISTRATION | Vereinsinformationen         Vereinsname TSV Germania Lauenberg e.V.       Bezirk       Bezirk Braunschweig         Vereins-Nr.       01016400       Kreis       Kreis Northeim-Einbeck         Status       aktiv |                              |                                |                        |                        |   |                                                                                                    |
|-----------------------------------------------------------------------------|----------------------------------------------------------------------------------------------------|------------------------------|--------------------------------|------------------------|------------------------|---|----------------------------------------------------------------------------------------------------|
| Benutzer bearbeiten                                                         |                                                                                                    | <sup>™</sup> Benutzerkennung | <sup>™</sup> A Name            | <b>™</b> ∆ Vorname     | ™geboren ♥▲ PLZ ♥▲ Ort |   | АК                                                                                                    |
| Meine Benutzer                                                              | <u>≗⁄ ≗x</u>                                                                                                    | 01002863                     |                                | Die Namen und weiteren |                        |   | ~                                                                                                    |
| PASS ONLINE                                                                 | ≟⁄/ ≟x                                                                                                    | 01010309                     | Γ                              |                        |                        |   | 1                                                                                                    |
| POSTFACH                                                                    |                                                                                                    | 01022438                     |                                |                        |                        |   | 1                                                                                                    |
|                                                                             | 🤌 🚉                                                                                                    | 01047672                     | personlichen Daten wurden hier |                        |                        |   | <ul> <li>Image: A start of the start of the start of</li></ul>  |
|                                                                             | 🤌 🚉                                                                                                    | 01056718                     | bewusst unkenntlich gemacht!   |                        |                        |   | <b>v</b>                                                                                                    |
|                                                                             | 🎒 🚉                                                                                                    | 01059680                     |                                |                        |                        |   | <ul> <li>Image: A second second s</li></ul> |
|                                                                             | Seite 1/1                                                                                                    | (6 Treffer insgesamt)        |                                |                        |                        | 1 |                                                                                                    |

Hier werden alle Kennung des Vereins aufgelistet! In der Spalte "AK" wird ersichtlich, ob die Kennung aktiv oder inaktiv ist.

#### Eine andere Möglichkeit ist auch die Suche über diese Maske:

| VEREINSADMINISTRATION > BENUTZER BEARBEITEN        |                                                                                                    |      |      |  |  |  |
|----------------------------------------------------|----------------------------------------------------------------------------------------------------|------|------|--|--|--|
| ERGEBNISMELDUNG<br>VEREINSMELDEBOGEN<br>LIVETICKER | VereinsinformationenVereinsnameTSV Germania Lauenberg e.V.BezirkBezirk BraunschweigVereins-Nr.01016400KreisKreis Northeim-EinbeckStatusaktivKreisKreis Northeim-Einbeck |      | )    |  |  |  |
| Benutzer bearbeiten                                | Suche nach Benutzerkennungen                                                                                                    |      |      |  |  |  |
| PASS ONLINE<br>ANTRAGSTELLUNG<br>POSTFACH          | Nachname                                                                                                    |      |      |  |  |  |
|                                                    | Neue Such                                                                                                    | e Su | :hen |  |  |  |

Bitte geben Sie entweder im Suchbegriff "Benutzerkennung" mindestens 3 Zeichen oder im Feld "Nachname" und "Vorname" jeweils mindestens 2 Zeichen ein und starten Sie die Suche.

| VEREINSADMINISTRATION > BENUTZER BEARBEITEN                                                                 |                                                                                |                                             |                 |                                               |                   |  |  |
|----------------------------------------------------------------------------------------------------|--------------------------------------------------------------------------------|---------------------------------------------|-----------------|-----------------------------------------------|-------------------|--|--|
| ERGEBNISMELDUNG<br>VEREINSMELDEBOGEN<br>LIVETICKER                                                          | Vereinsinformation<br>Vereinsname TSV Ge<br>Vereins-Nr. 010164<br>Status aktiv | <b>ten</b><br>ermania Lauenberg e.V.<br>400 | Bezirk<br>Kreis | Bezirk Braunschweig<br>Kreis Northeim-Einbeck |                   |  |  |
| VEREINSADMINISTRATION<br>Benutzer bearbeiten<br>Meine Benutzer<br>PASS ONLINE<br>ANTRAGSTELLUNG<br>POSTFACH | Suche nach Benutze<br>Benutzerkennung<br>Nachname<br>Vorname                   | erkennungen<br>Becken*<br>Fra*              | Aktiv 🔽         |                                               |                   |  |  |
|                                                                                                    | Geburtsdatum<br>Postleitzahl / Ort                                             |                                             |                 |                                               | Neue Suche Suchen |  |  |

# Es werden alle (hier 6) Treffer angezeigt, auf die diese Abfrage zugetroffen hat:

| Suche na    | ich Benutzei       | rkennungen |        |                                          |          |           |                |            |            |
|-------------|--------------------|------------|--------|------------------------------------------|----------|-----------|----------------|------------|------------|
| Benutzerk   | ennung             |            |        | Aktiv Ja                                 | ~        |           |                |            |            |
| Nachname    |                    | Becken*    |        |                                          |          |           |                |            |            |
| Vorname     |                    | Fra*       |        |                                          |          |           |                |            |            |
| Geburtsda   | tum                |            |        |                                          |          |           |                |            |            |
| Postleitzah | nl / Ort           |            |        |                                          |          |           |                |            |            |
|             |                    |            |        |                                          |          | Neuer B   | enutzer        | Neue Suche | Suchen     |
|             |                    |            |        |                                          |          |           |                |            |            |
|             |                    |            |        |                                          |          |           |                |            |            |
|             | <b>™</b> ≜ Benutze | erkennung  | ™ Name | Vorr                                     | ame      | ™⊴geboren | <b>™</b> ∆ PLZ | ™ Ort      | AK         |
| 🎒 🚉         | 01002863           |            |        |                                          |          |           |                |            | <b>v</b>   |
| 🎒 🚉         | 01010309           |            |        |                                          |          |           |                |            | 4          |
| 🎒 🚉         | 01022438           |            | Die Na | amen un                                  | d weitei | ren persi | önlich         | en Daten   | 4          |
| 🎒 🚉         | 01047672           |            | wurd   | wurden hier bewusst unkenntlich gemacht! |          |           |                |            | 1          |
| 🎒 🚉         | 01056718           |            |        |                                          |          |           |                |            | <b>v</b>   |
| ên ê.       | 01059680           |            |        |                                          |          |           |                |            | 2          |
| -// =1      | 01000000           |            |        |                                          |          |           |                |            | , <b>▼</b> |

#### Wenn hier die gewünschte Person nicht dabei ist, kann über das Feld "Neue Benutzer" eine Kennung für eine neue Person angelegt werden:

#### Suche nach Benutzerkennungen

|             |                    | · · · · · · · · · · · · · · · · · · · |                   |                                          |                 |                       |          |
|-------------|--------------------|---------------------------------------|-------------------|------------------------------------------|-----------------|-----------------------|----------|
| Benutzerke  | ennung             |                                       |                   | Aktiv Ja 🗸                               |                 |                       |          |
| Nachname    |                    | Becken*                               |                   |                                          |                 |                       |          |
| Vorname     |                    | Fra*                                  |                   |                                          |                 |                       |          |
| Geburtsdat  | tum                |                                       |                   |                                          |                 |                       |          |
| Postleitzah | l / Ort            |                                       |                   |                                          |                 |                       |          |
|             |                    |                                       |                   |                                          | Neuer Benutzer  | Neue Suche            | Suchen   |
|             | 1.00               | Contract of the                       |                   | Sector Street                            |                 | and the second second |          |
|             | <b>™</b> ∆ Benutze | rkennung                              | <sup>™</sup> Name | <sup>™</sup> Vorname                     | ™ageboren 🖾 PLZ | ™∆ Ort                | АК       |
| 🎒 🚉         | 01002863           |                                       |                   |                                          |                 |                       | <b>V</b> |
| 🤌 🚉         | 01010309           |                                       |                   |                                          |                 |                       | <b>v</b> |
| 🤌 🚉         | 01022438           |                                       | Die Na            | amen und weit                            | eren persönlicł | nen Daten             | <b>v</b> |
| 🎒 🚉         | 01047672           |                                       | wurd              | wurden hier bewusst unkenntlich gemacht! |                 |                       |          |
| 🎒 🚉         | 01056718           |                                       |                   |                                          |                 |                       | <b>V</b> |
| ≟⁄ ≟x       | 01059680           |                                       |                   |                                          |                 |                       | 1        |
| Seite 1/1 ( | 6 Treffer insg     | esamt)                                |                   |                                          |                 |                       | 1        |

#### Alle Daten aus dem Suchvorgang werden dabei übernommen (hier der Nachname Becken\* und der Vorname Fra\*).

| Benutzerkennung      | Anwendungen          |        |                       |                               |
|----------------------|----------------------|--------|-----------------------|-------------------------------|
| Informationen        |                      |        |                       |                               |
| Vereinsname TSV Ger  | mania Lauenberg e.V. | Bezirk | Bezirk Braunschweig   |                               |
| Vereins-Nr. 0101640  | 0                    | Kreis  | Kreis Northeim-Einbe  | ck 🙀                          |
| Status aktiv         |                      |        |                       |                               |
|                      |                      |        |                       |                               |
| Kennungsinformation  | en                   |        |                       |                               |
| Benutzerkennung      | 01016400             |        | Benutzer aktiv        | Ja 🗸                          |
| Neues Passwort       |                      |        | Passwort abgelaufen / | am Nein                       |
| Passwortbestätigung  |                      |        | Passwortänderung      | 🖌 nach Anmeldung erforderlich |
|                      |                      |        |                       |                               |
| Persönliche Angaben  |                      |        |                       |                               |
| Name                 | Becken*              |        | Geschlecht            | ¥                             |
| Vorname              | Fra*                 |        | Nationalität          | Deutschland 🗸                 |
| Geburtsdatum         |                      |        |                       |                               |
|                      |                      |        |                       |                               |
| Adress- und Kontakto | laten                |        |                       |                               |
| Straße               |                      |        | Telefon privat        |                               |
| PLZ / Ort            |                      |        | Telefon geschäftlich  |                               |
| Ortsteil             |                      |        | Mobil                 |                               |
| Land                 | Deutschland 🗸        |        | Fax                   |                               |
| Firma                |                      |        | E-Mail                |                               |
|                      |                      |        |                       |                               |
| Zurück               |                      |        |                       | Speichern & Weiter            |

#### Diese Maske ist nun entsprechend weiter auszufüllen (die gelb markierten Bereiche sind Pflichtfelder):

| Benutzerkennung     | Anwendungen               |        |                       |                               |  |  |  |  |
|---------------------|---------------------------|--------|-----------------------|-------------------------------|--|--|--|--|
| Informationen       |                           |        |                       |                               |  |  |  |  |
| Vereinsname TSV Ger | rmania Lauenberg e.V.     | Bezirk | Bezirk Braunschweig   |                               |  |  |  |  |
| Vereins-Nr. 0101640 | 00                        | Kreis  | Kreis Northeim-Einbe  | eck Att                       |  |  |  |  |
| Status aktiv        |                           |        |                       |                               |  |  |  |  |
|                     |                           |        |                       |                               |  |  |  |  |
| Kennungsinformation | Kennungsinformationen     |        |                       |                               |  |  |  |  |
| Benutzerkennung     | 01016400 -0001            |        | Benutzer aktiv        | Ja 🗸                          |  |  |  |  |
| Neues Passwort      | •••••                     | 1      | Passwort abgelaufen / | am Nein                       |  |  |  |  |
| Passwortbestätigung | •••••                     | ]      | Passwortänderung      | v nach Anmeldung erforderlich |  |  |  |  |
|                     |                           | -      |                       | _                             |  |  |  |  |
| Persönliche Angeber |                           |        |                       |                               |  |  |  |  |
|                     | ·                         |        |                       |                               |  |  |  |  |
| Name                | Beckenbauer               |        | Geschlecht            | männlich                      |  |  |  |  |
| Vorname             | Franz                     |        | Nationalität          | Deutschland 🗸                 |  |  |  |  |
| Geburtsdatum        | 02.01.1955                |        |                       |                               |  |  |  |  |
|                     |                           |        |                       |                               |  |  |  |  |
| Adress- und Kontakt | daten                     |        |                       |                               |  |  |  |  |
| Straße              | Lauenberger Hauptstraße 1 |        | Telefon privat        | 05562-123456789               |  |  |  |  |
| PLZ / Ort           | 37586 Dassel              |        | Telefon geschäftlich  |                               |  |  |  |  |
| Ortsteil            | Lauenberg                 |        | Mobil                 | 0111-2233445566               |  |  |  |  |
| Land                | Deutschland 🗸             | ]      | Fax                   |                               |  |  |  |  |
| Firma               |                           | ]      | E-Mail                | franzel@test.de               |  |  |  |  |
|                     |                           |        |                       |                               |  |  |  |  |
|                     |                           |        |                       |                               |  |  |  |  |

Zurück

#### Kennungsinformationen

| Benutzerkennung     | 01016400 -0001 | Benutzer aktiv           | Ja 🗸                         |  |  |
|---------------------|----------------|--------------------------|------------------------------|--|--|
| Neues Passwort      | •••••          | Passwort abgelaufen / am | Nein                         |  |  |
| Passwortbestätigung | •••••          | Passwortänderung         | 🖌 nach Anmeldung erforderlig |  |  |
|                     |                | a<br>                    |                              |  |  |

Bei der Benutzerkennung muss nach der Vereinsnummer ein "-" und dann eine 4-stellige laufende Nummer vergeben werden (hier war es 01016400-0001).

Das Passwort muss den bekannten Sicherheitsrichtlinien entsprechen, auf die hier aber nicht weiter eingegangen wird. Da das Passwort durch den neuen Benutzer dann nach seiner ersten Anmeldung geändert werden muss, empfiehlt sich hier ein "einfaches" Passwort wie z. B. start-0001 oder ähnliches.

Die Passwörter dürfen keine Umlaute (ä, ö, ü oder ß) enthalten!

#### Wenn alle Daten korrekt erfasst wurden => "Speichern & Weiter":

| Benutzerkennung Anwendungen                                                 |                                    |                 |                                             |                                          |  |  |  |  |
|-----------------------------------------------------------------------------|------------------------------------|-----------------|---------------------------------------------|------------------------------------------|--|--|--|--|
| Informationen<br>Vereinsname TSV Ger<br>Vereins-Nr. 0101640<br>Status aktiv | mania Lauenberg e.V.<br>10         | Bezirk<br>Kreis | Bezirk Braunschweig<br>Kreis Northeim-Einbe | eck                                      |  |  |  |  |
| Kennungsinformation<br>Benutzerkennung                                      | nen<br>01016400 -0001              |                 | Benutzer aktiv                              | Ja 🗸                                     |  |  |  |  |
| Neues Passwort<br>Passwortbestätigung                                       | •••••                              |                 | Passwort abgelaufen /<br>Passwortänderung   | am Nein<br>✓ nach Anmeldung erforderlich |  |  |  |  |
| Persönliche Angaben                                                         |                                    |                 |                                             |                                          |  |  |  |  |
| Name<br>Vorname<br>Geburtsdatum                                             | Beckenbauer<br>Franz<br>02.01.1955 |                 | Geschlecht<br>Nationalität                  | männlich v<br>Deutschland v              |  |  |  |  |
| Adress- und Kontakt                                                         | daten                              |                 |                                             |                                          |  |  |  |  |
| Straße                                                                      | Lauenberger Hauptstraße 1          |                 | Telefon privat                              | 05562-123456789                          |  |  |  |  |
| PLZ / Ort                                                                   | 37586 Dassel                       |                 | Telefon geschäftlich                        |                                          |  |  |  |  |
| Ortsteil                                                                    | Lauenberg                          |                 | Mobil                                       | 0111-2233445566                          |  |  |  |  |
| Land                                                                        | Deutschland                        | ~               | Fax                                         |                                          |  |  |  |  |
| Firma                                                                       |                                    |                 | E-Mail                                      | franzel@test.de                          |  |  |  |  |

#### Auf der sich dann öffnenden Maske können die vorgesehenen Rechte vergeben werden:

| B         | enutzerkennung Anwendungen             |        |                        |   |  |  |  |
|-----------|----------------------------------------|--------|------------------------|---|--|--|--|
| In        | Informationen                          |        |                        |   |  |  |  |
| Ve        | ereinsname TSV Germania Lauenberg e.V. | Bezirk | Bezirk Braunschweig    |   |  |  |  |
| Ve        | ereins-Nr. 01016400                    | Kreis  | Kreis Northeim-Einbeck |   |  |  |  |
| St.<br>Ke | atus<br>01016400 <u>-0001</u>          |        |                        |   |  |  |  |
| ×         | DFB-Fußball-Abzeichen                  |        |                        | Ŷ |  |  |  |
|           | Veranstalter Verein                    |        |                        |   |  |  |  |
| ×         | Ergebnisdienst                         |        |                        | Ŷ |  |  |  |
|           | Vereinsmelder                          |        |                        |   |  |  |  |
| ×         | Pass Online                            |        |                        | Ŷ |  |  |  |
|           | Benutzer Online (erweitert)            |        |                        |   |  |  |  |
|           | Vereinsanwender                        |        |                        |   |  |  |  |
| ×         | Spielbericht                           |        |                        | Ŷ |  |  |  |
|           | Mannschaftsverantwortlicher            |        |                        |   |  |  |  |
|           | Zurück                                 |        | Fertigstellen          |   |  |  |  |

#### Aus dem NFV-Kurzhandbuch:

#### 2.2.5. Zuordnung von Rechten für Vereinsmitarbeiter

Um Ihnen die Entscheidung zu erleichtern, welche Rechte dem Vereinsmitarbeiter zugewiesen werden sollen, können Sie sich an folgender Aufstellung orientieren.

#### 2.2.5.1. Abteilungs-/Spartenleiter

DFB-Fußball-Abzeichen Veranstalter Verein

Veranstaltung anlegen und bearbeiten

Ergebnisdienst Vereinsmelder

Ergebnismeldung per Internet, App., Liveticker

#### Pass-Online Benutzer online (erweitert) Vereinsanwender

Erstellen von Spielerlisten Überprüfung von einzelnen Spielberechtigungen

Spielbericht Mannschaftsverantwortlicher

Bearbeitung Spielbericht-Online je nach zugewiesenen Mannschaftsarten und Spielklassen Aus dem NFV-Kurzhandbuch:

#### 2.2.5.2. Trainer und / oder Mannschaftsbetreuer (Mannschaftsverantwortlicher)

Ergebnisdienst Vereinsmelder

Ergebnismeldung per Internet, App., Liveticker

Spielbericht Mannschaftsverantwortlicher

Bearbeitung Spielbericht-Online je nach zugewiesenen Mannschaftsarten und Spielklassen der Junioren

Optional

Pass-Online Benutzer online (erweitert) Vereinsanwender

Erstellen von Spielerlisten Überprüfung von einzelnen Spielberechtigungen

# Bis auf die Anwendung elekt. Spielbericht soll diese Kennung alles bearbeiten dürfen.

| Be              | enutzerkennung Anwendungen                                           |                                                  |
|-----------------|----------------------------------------------------------------------|--------------------------------------------------|
| <b>In</b><br>Ve | formationen<br>reinsname TSV Germania Lauenberg e.V. Bezi            | rk Bezirk Braunschweig                           |
| Ve<br>Sta<br>Ke | reins-Nr. 01016400 Krei<br>atus aktiv<br>nnung 01016400 <u>-0001</u> | s Kreis Northeim-Einbeck                         |
| <b>~</b>        | DFB-Fußball-Abzeichen                                                | Ŷ                                                |
|                 | ✓ Veranstalter Verein                                                |                                                  |
| V               | Ergebnisdienst                                                       | <u></u>                                          |
|                 | ✓ Vereinsmelder                                                      |                                                  |
| <b>~</b>        | Pass Online                                                          | Ŷ                                                |
|                 | Benutzer Online (erweitert)                                          | Berechtigung gilt für das gesamte Verbandsgebiet |
|                 | ✓ Vereinsanwender                                                    |                                                  |
| ×               | Spielbericht                                                         | Ŷ                                                |
|                 | Mannschaftsverantwortlicher                                          |                                                  |
|                 | Zurück                                                               | Fertigstellen                                    |

Wenn auch noch der elekt. Spielbericht aktiviert wird, sind weitere Angaben erforderlich. Hierfür öffnet sich dann direkt darunter ein weitere Feld:

| ø | Spielbericht                | \$÷                        |
|---|-----------------------------|----------------------------|
|   | Mannschaftsverantwortlicher |                            |
|   |                             |                            |
|   | Alle Mannschaftsarten       | Alle Spielklassen          |
|   | Herren                      | Landesgebiet               |
|   | Herren                      | Oberliga Niedersachsen     |
|   |                             | Niedersachsen-Pokal        |
|   | A-Junioren                  | Niedersachsenliga          |
|   | B-Junioren                  |                            |
|   |                             | Landesfreundschaftsspiele  |
|   |                             | Bezirksgebiet              |
|   | E-Junioren                  | Bezirkspokal               |
|   | F-Junioren                  | 🗌 Landesliga               |
|   | G-Junioren                  | Bezirksliga                |
|   | Frauen                      | Frauen Aufbauklasse        |
|   | Frauen                      | Bezirksturnier             |
|   |                             | Bezirksfreundschaftsspiele |
|   | A-Juniorinnen               | Kreisgebiet                |
|   | B-Juniorinnen               | C Kreispokal               |
|   | C-Juniorinnen               | C Kreisliga                |
|   | D-Juniorinnen               | Leistungsklasse            |
|   | E-Juniorinnen               | 1.Kreisklasse              |

Hier sind die Bereiche anzugeben, in denen der elek. Spielbericht bearbeitet werden kann/darf/soll. Gemeint ist hiermit die Zugehörigkeit der betreffenden Mannschaft zu einem Spielgebiet.

In diesem Beispiel soll nur die A-Jugend für die Nds.-Liga und der Nds.-Pokal bearbeitet werden:

| V | Spielbericht                | :                         | Ŷ |
|---|-----------------------------|---------------------------|---|
|   | Mannschaftsverantwortlicher |                           |   |
|   | Alle Mannschaftsarten       | Alle Spielklassen         |   |
|   | Herren                      | Landesgebiet              |   |
|   | Herren                      | Oberliga Niedersachsen    |   |
|   | Junioren                    | ✓ Niedersachsen-Pokal     |   |
|   | A-Junioren                  | ✓ Niedersachsenliga       |   |
|   | B-Junioren                  | Landesturnier             |   |
|   | C-Junioren                  | Landesfreundschaftsspiele |   |

Hier können links und rechts auch mehrere bzw. alle Bereiche angegeben werden!

Über den Menüpunkt "Fertigstellen" wird der gesamte Vergabeweg der neuen Kennung dann abgeschlossen und man kann anschließend die betreffende Person über die Vergabe informieren.

| Be       | enutzerkennung Anwendungen                 |                                                  |
|----------|--------------------------------------------|--------------------------------------------------|
| Inf      | formationen                                |                                                  |
| Ve       | reinsname TSV Germania Lauenberg e.V. Bezi | rk Bezirk Braunschweig                           |
| Ve       | reins-Nr. 01016400 Krei                    | s Kreis Northeim-Einbeck                         |
| St       | atus aktiv                                 |                                                  |
| Ke       | nnung 01010309                             |                                                  |
|          |                                            |                                                  |
| <b>*</b> | DFB-Fußball-Abzeichen                      | 27                                               |
|          | Veranstalter Verein                        |                                                  |
| V        | Ergebnisdienst                             | <i>∲</i>                                         |
|          | ✓ Vereinsmelder                            |                                                  |
| V        | Pass Online                                | <i>∲</i>                                         |
|          | Benutzer Online (erweitert)                | Berechtigung gilt für das gesamte Verbandsgebiet |
|          | ✓ Vereinsanwender                          |                                                  |
| <b>«</b> | Spielbericht                               | \$                                               |
|          | Zurück                                     | Fertigstellen                                    |

Der Menüpunkt "Spielbericht" ist hier nur aus "optischen/platzlichen Gründen" zugeklappt worden.

### Fall 2 => für eine bereits im DFBnet bekannte Person soll eine Vereinskennung beantragt werden

| VEREINSADMINISTRATION > BENUTZER BEARBEITEN                 |                                                                                                    |     |       |  |  |
|-------------------------------------------------------------|----------------------------------------------------------------------------------------------------|-----|-------|--|--|
| ERGEBNISMELDUNG<br>VEREINSMELDEBOGEN<br>LIVETICKER          | VereinsinformationenVereinsname TSV Germania Lauenberg e.V.BezirkBezirk BraunschweigVereins-Nr.01016400KreisKreis Northeim-EinbeckStatusaktivKreisKreis Northeim-Einbeck |     |       |  |  |
| Benutzer bearbeiten                                         | Suche nach Benutzerkennungen                                                                                                    |     |       |  |  |
| Meine Benutzer<br>PASS ONLINE<br>ANTRAGSTELLUNG<br>POSTFACH | Benutzerkennung   Nachname   Vorname   Geburtsdatum   Postleitzahl / Ort                                                                                                 |     |       |  |  |
|                                                             | Neue Suche                                                                                                    | e S | uchen |  |  |

| Vereinsin                               | formatione         | n         |          |                     |         |              |          |                  |            |          |   |
|-----------------------------------------|--------------------|-----------|----------|---------------------|---------|--------------|----------|------------------|------------|----------|---|
| Vereinsname TSV Germania Lauenberg e.V. |                    |           | Bezirk   | Bezirk Braunschweig |         |              |          |                  |            |          |   |
| Vereins-Nr                              | . 0101640          | 0         |          | Kreis               | Kreis N | ortheim-Eint | beck     |                  | 244        |          |   |
| Status                                  | aktiv              |           |          |                     |         |              |          |                  | $\bigcirc$ |          |   |
|                                         |                    |           |          |                     |         |              |          |                  |            |          |   |
| Suche nac                               | h Benutzer         | kennungen |          |                     |         |              |          |                  |            |          |   |
| Benutzerker                             | nnung              |           | Aktiv    | Ja 🗸                |         |              |          |                  |            |          |   |
| Nachname                                |                    | Schamuhn  |          |                     |         |              |          |                  |            |          |   |
| Vorname                                 |                    | Stephan   |          |                     |         |              |          |                  |            |          |   |
| Geburtsdatu                             | m                  |           |          |                     |         |              |          |                  |            |          |   |
| Postleitzahl                            | / Ort              |           |          |                     |         |              |          |                  |            |          |   |
|                                         |                    |           |          |                     |         | Neuer E      | Benutzer | Neue Suche       | Such       | ien      |   |
|                                         |                    |           |          |                     |         |              |          |                  |            |          |   |
|                                         | <b>™</b> ≜ Benutze | rkennung  | ™ Name   | <b>™</b> ∆ Vorname  |         | ™⊴geboren    | ™A PLZ   | <sup>™</sup> Ort |            | AK       |   |
| 🎒 🚉                                     | 01003007           |           | Schamuhn | Stephan             |         | 1973         | 37586    | Lauenberg        |            | <b>~</b> | i |

Diese Person gibt es im DFBnet zwar schon, sie hat aber noch keinen Vereinsbezug, die Kennung ist aus "anderen" Gründen und für andere Zwecke (z. B. Staffelleiter) mal vergeben worden. Jenes wird auch bei einer Mausbewegung über das Info-Feld angezeigt.

| Vereinsinf                   | ormatione                               | n        |          |                      |                              |          |            |        |   |   |
|------------------------------|-----------------------------------------|----------|----------|----------------------|------------------------------|----------|------------|--------|---|---|
| Vereinsnan                   | Vereinsname TSV Germania Lauenberg e.V. |          |          |                      | Bezirk Braunschweig          |          |            |        |   |   |
| Vereins-Nr.                  | 0101640                                 | 0        |          | Kreis                | Kreis Northeim-Eint          | beck     |            |        |   |   |
| Status                       | aktiv                                   |          |          |                      |                              |          |            |        |   |   |
| Suche nach Benutzerkennungen |                                         |          |          |                      |                              |          |            |        |   |   |
| Benutzerken                  | inung                                   |          | Aktiv    | Ja 🗸                 |                              |          |            |        |   |   |
| Nachname                     |                                         | Schamuhn |          |                      |                              |          |            |        |   |   |
| Vorname                      |                                         | Stephan  |          |                      |                              |          |            |        |   |   |
| Geburtsdatu                  | m                                       |          |          |                      |                              |          |            |        |   |   |
| Postleitzahl /               | / Ort                                   |          |          |                      |                              |          |            |        |   |   |
|                              |                                         |          |          |                      | Neuer B                      | Benutzer | Neue Suche | Sucher | n |   |
|                              |                                         |          |          |                      |                              |          | 1000       |        |   |   |
|                              | <sup>™</sup> ≜ Benutze                  | rkennung | ™ Name   | <sup>™</sup> Vorname | geboren <sup>™</sup> geboren | ™A PLZ   | ™∆ Ort     | A      | к |   |
| 🎒 🚉 🛛                        | 01003007                                |          | Schamuhn | Stephan              | 1973                         | 37586    | Lauenberg  | *      | / | i |

Dieser Kennung könnten nunmehr auch Rechte des TSV Germania Lauenberg zugeordnet werden. Hierzu ist das Bearbeitungssymbol 🌬 anzuklicken:

#### Bevor man hier weiter arbeiten kann, erscheint nochmals eine Sicherheitsabfrage.

| :      | Suche                      | Schutz persönlicher Daten                                                                                                    |
|--------|----------------------------|----------------------------------------------------------------------------------------------------|
| E<br>T | Benutz<br>Nachna<br>Vornan | Die ausgewählte Person konnte nicht automatisch als Mitglied Ihres Vereins identifiziert werden. Der<br>Zugriff auf ggf. Adressdaten der Person ist statthaft und erforderlich, wenn Sie der Überzeugung sind, dass<br>die Person tatsächlich zu Ihrem Verein gehört und Sie dieser Person tatsächlich die Funktion zuordnen<br>wollen. |
| F      | Geburt<br>Postleit         | Zum Schutz der persönlichen Daten wird der nachfolgende Zugriff Ihrer Kennung auf die Adressdaten protokolliert.                                                                                                    |
|        |                            | Die Funktionszuordnung zu Ihrem Verein wird ggf. in der Personenhistorie hinterlegt und ist für andere<br>berechtigte Personen einsehbar. Es wird ausdrücklich darauf hingewiesen, dass missbräuchliche Nutzung<br>u.a. gegen die Allgemeinen Nutzungsbedingungen von DFBnet verstößt und juristische Konsequenzen<br>haben kann.       |
|        | <b>i</b> / <b>i</b> /      | Abbrechen Bestätigen                                                                                                    |
|        | 0 0                        |                                                                                                    |

Wenn man diese bejaht kann man nach der vorstehend beschriebenen Systematik weiter arbeiten.

### Wichtig!!!

Eine Kennung kann immer nur von "einer" Seite auf den elekt. Spielbericht zugreifen.

Jenes bedeutet, dass ein aktiver Schiedsrichter, der für diese Aufgabe bereits eine Kennung für den elekt. Spielbericht hat, wenn er in einem Verein zusätzlich als Betreuer auch den elekt. Spielbericht für eine Mannschaft bearbeiten soll, hierfür eine weitere (zweite) Kennung benötigt!

### Fall 3 => für eine bereits im DFBnet bekannte Person soll eine Vereinskennung beantragt werden

| VEREINSADMINISTRATION > BENUTZER BEARBEITEN                 |                                                                                                    |             |  |  |  |  |
|-------------------------------------------------------------|----------------------------------------------------------------------------------------------------|-------------|--|--|--|--|
| ERGEBNISMELDUNG<br>VEREINSMELDEBOGEN<br>LIVETICKER          | Vereinsinformationen         Vereinsname TSV Germania Lauenberg e.V.       Bezirk       Bezirk Braunschweig         Vereins-Nr.       01016400       Kreis       Kreis Northeim-Einbeck         Status       aktiv |             |  |  |  |  |
| Benutzer bearbeiten                                         | Suche nach Benutzerkennungen                                                                                                    |             |  |  |  |  |
| Meine Benutzer<br>PASS ONLINE<br>ANTRAGSTELLUNG<br>POSTFACH | Benutzerkennung    Nachname    Vorname    Geburtsdatum    Postleitzahl / Ort                                                                                                    |             |  |  |  |  |
|                                                             | Neue S                                                                                                    | uche Suchen |  |  |  |  |

| Vereinsname TSV G<br>Vereins-Nr. 01016<br>Status aktiv | <b>nen</b><br>Germania Lauenber<br>6400 | rg e.V.           | Bezirk<br>Kreis | Bezirk Braunschweig<br>Kreis Northeim-Einbeck      |                   |
|--------------------------------------------------------|-----------------------------------------|-------------------|-----------------|----------------------------------------------------|-------------------|
| Suche nach Benutz                                      | erkennungen                             | -10               |                 |                                                    |                   |
| Benutzerkennung                                        |                                         | 4                 | Aktiv 🗸         | <b>—</b>                                           |                   |
| Nachname                                               | Werner                                  |                   |                 |                                                    |                   |
| Vorname                                                | Stephan                                 |                   |                 |                                                    |                   |
| Geburtsdatum                                           |                                         |                   |                 |                                                    |                   |
| Postleitzahl / Ort                                     |                                         | 5 <u>7</u>        |                 |                                                    |                   |
|                                                        |                                         |                   |                 | Neuer Benutzer                                     | Neue Suche Suchen |
| <sup>™</sup> Benut                                     | zerkennung                              | <sup>⊽</sup> Name | Vorname         | <sup>™</sup> geboren <sup>™</sup> PLZ <sup>™</sup> | Ort AK            |
| <u>_</u>                                               |                                         | Werner            | Stephan         |                                                    |                   |
| Seite 1/1 (1 Treffer in                                | nsgesamt)                               |                   |                 |                                                    |                   |

Gesucht wurde hier nach einem Spieler des Vereins, der zwar einen Spielerpass aber bislang noch keine Kennung hat. Das Feld "Aktiv" oben rechts neben der Kennung ist daher auf "leer" zu setzen

| Vereinsinformation<br>Vereinsname TSV G<br>Vereins-Nr. 01016<br>Status aktiv | <b>nen</b><br>ermania Lauenber<br>400 | g e.V.            | Bezirk<br>Kreis  | Bezirk Braunschweig<br>Kreis Northeim-Einbeck |                    |        |
|------------------------------------------------------------------------------|---------------------------------------|-------------------|------------------|-----------------------------------------------|--------------------|--------|
| Suche nach Benutze                                                           | erkennungen                           |                   |                  |                                               |                    |        |
| Benutzerkennung                                                              | ł                                     | 4                 | Aktiv 🗸          |                                               |                    |        |
| Nachname                                                                     | Werner                                |                   |                  |                                               |                    |        |
| Vorname                                                                      | Stephan                               |                   |                  |                                               |                    |        |
| Geburtsdatum                                                                 |                                       |                   |                  |                                               |                    |        |
| Postleitzahl / Ort                                                           |                                       |                   |                  |                                               |                    |        |
|                                                                              |                                       |                   |                  | Neuer Benutzer                                | Neue Suche         | Suchen |
| V∆ Benutz                                                                    | zerkennung                            | <sup>⊽</sup> Name | <b>™</b> Vorname | ©∆geboren <sup>®</sup> ∆ PLZ                  | <sup>™</sup> ∆ Ort | АК     |
|                                                                              |                                       | Werner            | Stephan          |                                               |                    |        |
| Seite 1/1 (1 Treffer in                                                      | sgesamt)                              |                   |                  |                                               |                    | 1      |

Um für diese Person eine Kennung zu bekommen, ist über den Punkt "Benutzerkennung anlegen" 🚑 weiter zu gehen.

# Alle von dieser Person im DFBnet bereits bekannten Punkte werden dabei vorgeblendet, die persönlichen Angaben können nicht verändert werden!

| Informationen         |                         |        |                       |                                                                                                    |  |  |  |  |  |
|-----------------------|-------------------------|--------|-----------------------|----------------------------------------------------------------------------------------------------|--|--|--|--|--|
| Vereinsname TSV       | Germania Lauenberg e.V. | Bezirk | Bezirk Braunschweig   | The second second second second second second second second second second second second second second second se |  |  |  |  |  |
| Vereins-Nr. 0101      | 6400                    | Kreis  | Kreis Northeim-Einbe  | eck All                                                                                                    |  |  |  |  |  |
| Status aktiv          | /                       |        |                       |                                                                                                    |  |  |  |  |  |
|                       |                         |        |                       |                                                                                                    |  |  |  |  |  |
| Kennungsinformationen |                         |        |                       |                                                                                                    |  |  |  |  |  |
| Benutzerkennung       | 01016400                | ]      | Benutzer aktiv        | Ja 🗸                                                                                                    |  |  |  |  |  |
| Neues Passwort        |                         |        | Passwort abgelaufen / | am Nein                                                                                                    |  |  |  |  |  |
| Passwortbestätigung   | 1                       |        | Passwortänderung      | 🖌 nach Anmeldung erforderlich                                                                                   |  |  |  |  |  |
|                       |                         |        |                       |                                                                                                    |  |  |  |  |  |
| Persönliche Angaben   |                         |        |                       |                                                                                                    |  |  |  |  |  |
| Name                  | Werner                  |        | Geschlecht            | männlich                                                                                                    |  |  |  |  |  |
| Vorname               | Stephan                 |        | Nationalität          | Deutschland                                                                                                    |  |  |  |  |  |
| Geburtsdatum          | 11.22.3333              |        |                       |                                                                                                    |  |  |  |  |  |
|                       |                         |        |                       |                                                                                                    |  |  |  |  |  |
| Adress- und Kont      | aktdaten                |        |                       |                                                                                                    |  |  |  |  |  |
| Straße                | Abc-Straße 1            | ]      | Telefon privat        | 00000-999999                                                                                                    |  |  |  |  |  |
| PLZ / Ort             | 37586 Dassel-Lauenberg  | ]      | Telefon geschäftlich  |                                                                                                    |  |  |  |  |  |
| Ortsteil              |                         | ]      | Mobil                 |                                                                                                    |  |  |  |  |  |
| Land                  | Deutschland 🗸           |        | Fax                   |                                                                                                    |  |  |  |  |  |
| Firma                 |                         | ]      | E-Mail                | Bekannte-E-Mail-Adresse@netz.yz                                                                                 |  |  |  |  |  |
|                       |                         |        |                       |                                                                                                    |  |  |  |  |  |
| Zurück                |                         |        |                       | Übernehmen Speichern & Weiter                                                                                   |  |  |  |  |  |

Die weitere Bearbeitung erfolgt nach der bereits bekannten Systematik!

### Fall 4 => eine bereits vorhandene Kennung soll mit anderen/weiteren Rechten ausgestattet werden bzw. es sollen Rechte ganz oder teilweise entzogen werden.

| ERGEBNISMELDUNG<br>VEREINSMELDEBOGEN<br>LIVETICKER<br>VEREINSADMINISTRATION | Vereins<br>Vereinsr<br>Vereins-<br>Status | <b>informationen</b><br>name TSV Germania Lauenber<br>Nr. 01016400<br>aktiv | rg e.V.                        | Bezirk<br>Kreis        | Bezirk Braunschweig<br>Kreis Northeim-Einbeck             |          |          |
|-----------------------------------------------------------------------------|-------------------------------------------|-----------------------------------------------------------------------------|--------------------------------|------------------------|-----------------------------------------------------------|----------|----------|
| Benutzer bearbeiten                                                         |                                           | <sup>™</sup> Benutzerkennung                                                | <sup>™</sup> Name              | <sup>™</sup> Vorname   | <sup>™4</sup> geboren <sup>™4</sup> PLZ <sup>™4</sup> Ort |          | АК       |
|                                                                             | ≜⁄/ ≜x                                    | 01002863                                                                    |                                |                        |                                                           |          | <b>~</b> |
| PASS ONLINE                                                                 | 🤷 🚉                                       | 01010309                                                                    | Г                              | Die Namen und weiteren |                                                           | <b>a</b> |          |
| POSTFACH                                                                    | 🤌 🚉                                       | 01022438                                                                    | persönlichen Daten wurden hier |                        | <b>\$</b>                                                 |          |          |
|                                                                             | 🤷 🚉                                       | 01047672                                                                    |                                | aten wurden mei        |                                                           | <b>~</b> |          |
|                                                                             | 🎒 🚉                                       | 01056718                                                                    | bewusst unkenntlich gemächt!   |                        |                                                           | ×        |          |
|                                                                             | 🎒 🚉                                       | 01059680                                                                    |                                |                        |                                                           | <b>~</b> |          |
|                                                                             | Seite 1/1                                 | (6 Treffer insgesamt)                                                       |                                |                        |                                                           | 1        |          |

Bearbeitet wird die Kennung 01059680.

Die Bearbeitung wird ermöglicht über einen Klick auf das entsprechende Bearbeitungssymbol.

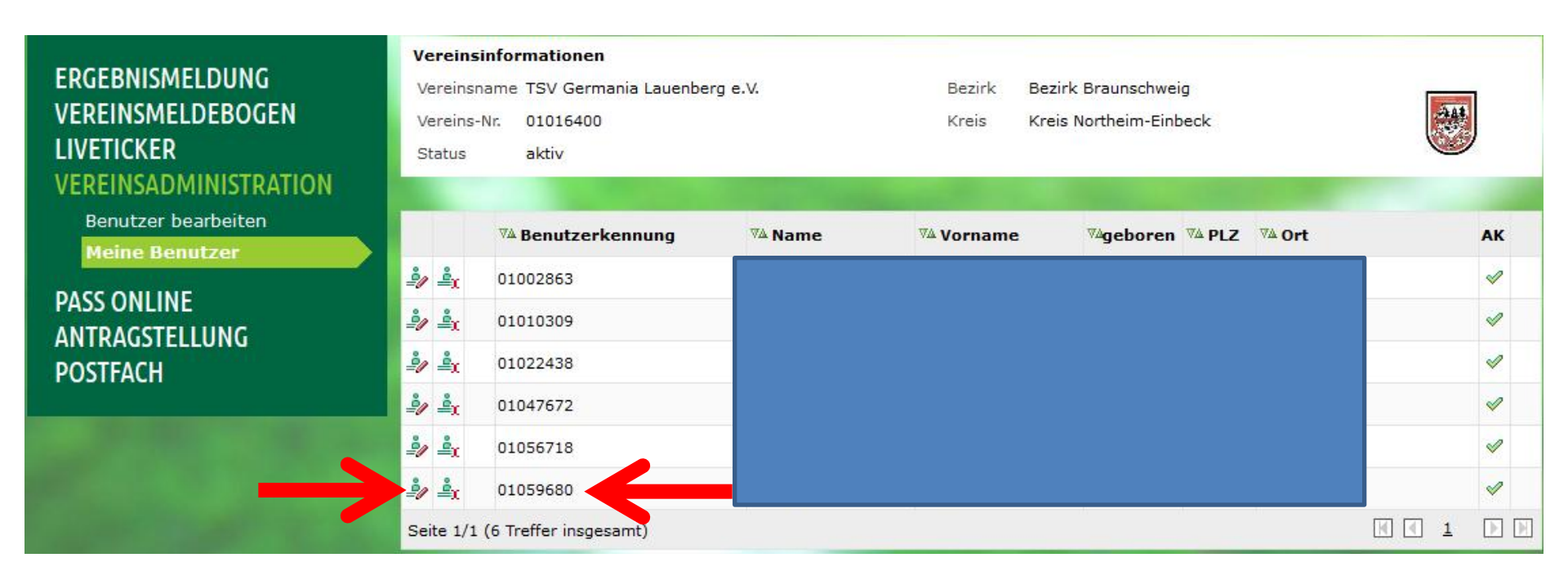

| Benutzerkennu         | ng Anwendungen             |        |                       |        |        |                        |
|-----------------------|----------------------------|--------|-----------------------|--------|--------|------------------------|
| Informationen         | 1                          |        |                       |        |        |                        |
| Vereinsname T         | SV Germania Lauenberg e.V. | Bezirk | Bezirk Braunschweig   | ,      |        |                        |
| Vereins-Nr. 0         | 1016400                    | Kreis  | Kreis Northeim-Einbe  | eck    |        |                        |
| Status al             | ktiv                       |        |                       |        |        |                        |
| Kennung 0:            | 1059680                    |        |                       |        |        |                        |
| Kennungsinformationen |                            |        |                       |        |        |                        |
| Altes Passwort        |                            |        | Benutzer aktiv        |        | ja     | ~                      |
| Neues Passwort        |                            |        | Passwort abgelaufen / | am     | Nein   |                        |
| Passwortbestätigi     | ung                        |        | Passwortänderung      |        | nach A | Anmeldung erforderlich |
| _                     |                            |        |                       |        |        |                        |
| Persönliche An        | gaben                      |        |                       |        |        |                        |
| Name                  | Müller                     |        | Geschlecht            | männli | ch     |                        |
| Vorname               | Kurt                       |        | Nationalität          | Deutsc | hland  |                        |
| Geburtsdatum          | 11 00 0044                 |        |                       |        |        |                        |
|                       | 11.22.3344                 |        |                       |        |        |                        |
| Adress- und Ko        | ontaktdaten                |        |                       |        |        |                        |
| Straße                |                            |        |                       |        |        |                        |
| PLZ / Ort             |                            |        |                       |        |        |                        |
| Ortsteil              |                            |        |                       |        |        |                        |
| Land                  |                            |        |                       |        |        |                        |
| Firma                 |                            |        |                       |        |        |                        |
|                       |                            |        |                       |        |        | 1.00                   |
| Zurück                |                            | Passv  | wort zurücksetzen     | Übern  | ehmen  | Speichern & Weiter     |

| Benutzerkennung     |                                                                                                    |                       |                               |
|---------------------|----------------------------------------------------------------------------------------------------|-----------------------|-------------------------------|
| Informationen       |                                                                                                    |                       |                               |
| Vereinsname TSV Ge  | Der Benutzer kann auf inakti                                                                                                    | v (bei Beibeha        | ltung oder Rechte) oder       |
| Vereins-Nr. 010164  | auch inaktiv mit gleichzei                                                                                                    | tigem Rechter         | nzug gesetzt werden:          |
| Status aktiv        | , and the second second s | U S                   | 00                            |
| Kennung 010596      | 6                                                                                                    |                       |                               |
|                     |                                                                                                    |                       |                               |
| Kennungsinformatio  | onen                                                                                                    |                       |                               |
| Altes Passwort      |                                                                                                    | Benutzer aktiv        | ja 🗸                          |
| Neues Passwort      |                                                                                                    | Passwort abgelaufen / | am Nein                       |
| Passwortbestätigung |                                                                                                    | Passwortänderung      | nach Anmeldung erforderlich   |
|                     |                                                                                                    |                       |                               |
| Persönliche Angabe  | en                                                                                                    |                       |                               |
| Name                | Müller                                                                                                    | Geschlecht            | männlich                      |
| Vorname             | Kurt                                                                                                    | Nationalität          | Deutschland                   |
| Geburtsdatum        | 44 00 0044                                                                                                    |                       |                               |
| _                   | 11.22.3344                                                                                                    |                       |                               |
| Adress- und Kontak  | tdaten                                                                                                    |                       |                               |
| Straße              |                                                                                                    |                       |                               |
| PLZ / Ort           |                                                                                                    |                       |                               |
| Ortsteil            |                                                                                                    |                       |                               |
| Land                |                                                                                                    |                       |                               |
| Firma               |                                                                                                    |                       |                               |
|                     |                                                                                                    |                       |                               |
| Zurück              | Pass                                                                                                    | wort zurücksetzen     | Übernehmen Speichern & Weiter |

| Benutzerkennung<br>Informationen<br>Vereinsname TSV G<br>Vereins-Nr. 010164<br>Status aktiv<br>Kennung 010596 | Senutzerkennung         Informationen         'ereinsname TSV Ge         Der Benutzer wird zu einer Passwortänderung bei der nächster         'ereins-Nr.       010164         Status       aktiv         Cennung       010596 |                                                                |                                                  |  |  |  |
|----------------------------------------------------------------------------------------------------|----------------------------------------------------------------------------------------------------|----------------------------------------------------------------|--------------------------------------------------|--|--|--|
| <b>Kennungsinformatio</b><br>Altes Passwort<br>Neues Passwort<br>Passwortbestätigung                          | onen                                                                                                    | Benutzer aktiv<br>Passwort abgelaufen / am<br>Passwortänderung | ja<br>▼<br>Nein<br>□ nach Anmeldung erforderlich |  |  |  |
| <b>Persönliche Angabe</b><br>Name<br>Vorname<br>Geburtsdatum                                                  | Müller<br>Kurt<br>11.22.3344                                                                                                    | Geschlecht män<br>Nationalität Deut                            | nlich<br>:schland                                |  |  |  |
| Adress- und Kontak<br>Straße<br>PLZ / Ort<br>Ortsteil<br>Land<br>Firma                                        | tdaten                                                                                                    |                                                                |                                                  |  |  |  |

| Benutzerkennung<br>Informationen<br>Vereinsname TSV Ge<br>Vereins-Nr. 010164<br>Status aktiv<br>Kennung 010596 | Für den Benutzer wird              | ein neues Pas                                                 | swort vergeben:                                  |
|----------------------------------------------------------------------------------------------------|------------------------------------|---------------------------------------------------------------|--------------------------------------------------|
| <b>Kennungsinformatio</b><br>Altes Passwort<br>Neues Passwort<br>Passwortbestätigung                           | onen                               | Benutzer aktiv<br>Passwort abgelaufen / a<br>Passwortänderung | ja ✔<br>am Nein<br>☐ nach Anmeldung erforderlich |
| <b>Persönliche Angabe</b><br>Name<br>Vorname<br>Geburtsdatum                                                   | en<br>Müller<br>Kurt<br>11.22.3344 | Geschlecht r<br>Nationalität (                                | männlich<br>Deutschland                          |
| Adress- und Kontak<br>Straße<br>PLZ / Ort<br>Ortsteil<br>Land<br>Firma                                         | ctdaten                            |                                                               | Übergebrage Weiter                               |

| Benutzerkennung         Informationen         Vereinsname TSV Ge         Vereins-Nr.         010164         Status         aktiv         Kennung         010596 | An die hinterlegte E-Mail-Adresse wird ein vom System neu<br>generiertes Passwort per E-Mail geschickt: |  |  |  |  |  |
|----------------------------------------------------------------------------------------------------|----------------------------------------------------------------------------------------------------|--|--|--|--|--|
| Kennungsinformationen         Altes Passwort         Neues Passwort         Passwortbestätigung                                                                 | aktiv ja ✓<br>abgelaufen / am Nein<br>:änderung □nach Anmeldung erforderlich                            |  |  |  |  |  |
| Persönliche Angaben       Name     Müller       Vorname     Kurt       Geburtsdatum     11.22.3344                                                              | echt männlich<br>Ilität Deutschland                                                                     |  |  |  |  |  |
| Adress- und Kontaktdaten<br>Straße<br>PLZ / Ort<br>Ortsteil<br>Land<br>Firma                                                                                    | wort zurücksetzen Übernehmen Speichern & Weiter                                                         |  |  |  |  |  |

| Benutzerkennung     | Anwendunge     | n                  |        |                          |                             |
|---------------------|----------------|--------------------|--------|--------------------------|-----------------------------|
| Informationen       | 1              |                    |        |                          |                             |
| Vereinsname TSV Ge  | ermania La enb | erg e.V.           | Bezirk | Bezirk Braunschweig      |                             |
| Vereins-Nr. 010164  | 100            |                    | Kreis  | Kreis Northeim-Einbeck   | -444                        |
| Status aktiv        |                |                    |        |                          |                             |
| Kennung 010596      | 580            |                    |        |                          | Ŭ                           |
|                     |                |                    |        |                          |                             |
| Kennungsinformatio  | onen           |                    |        |                          |                             |
| Altes Passwort      |                |                    |        | Benutzer aktiv           | ja 🗸                        |
| Neues Passwort      |                |                    |        | Passwort abgelaufen / am | Nein                        |
| Passwortbestätigung |                |                    |        | Passwortänderung         | nach Anmeldung erforderlich |
|                     |                |                    | 1000   |                          |                             |
| Persönliche Angabe  | en 👘           |                    |        |                          |                             |
| Name                | Müll           |                    |        | Geschlecht männ          | lich                        |
| Vorname             | Kur            |                    |        | Nationalität Deuts       | chland                      |
| Geburtsdatum        |                |                    |        |                          |                             |
|                     | 11.            |                    |        |                          |                             |
| Adress- und Kontak  | tdat           |                    |        |                          |                             |
| Straße              |                |                    |        |                          |                             |
| PLZ / Ort           |                |                    |        |                          |                             |
| Ortsteil            | Uber die       | esen Menüpunkt i   | st dan | n die bisherige R        | echtevergaben gezielt       |
| Land                | zu             | verändern (z. B. n | ieu de | n elekt. Spielberi       | cht hinzufügen).            |
| Firma               |                |                    |        |                          |                             |
|                     |                |                    |        |                          |                             |
| Zurück              |                |                    | Passw  | rort zurücksetzen Über   | nehmen Speichern & Weiter   |

#### Bislang war der Kennungsinhaber Trainer der B-Jugend.

| V | Spielbericht                | Ŷ                         |
|---|-----------------------------|---------------------------|
|   | Mannschaftsverantwortlicher |                           |
|   |                             |                           |
|   | Alle Mannschaftsarten       | Alle Spielklassen         |
|   | Herren                      | Landesgebiet              |
|   | Herren                      | Oberliga Niedersachsen    |
|   | Junioren                    | Niedersachsen-Pokal       |
|   | A-Junioren                  | Niedersachsenliga         |
|   | B-Junioren                  | Landesturnier             |
|   | C-Junioren                  | Landesfreundschaftsspiele |
|   | D-Junioren                  | Bezirksgebiet             |
|   | E-Junioren                  | Bezirkspokal              |
|   | F-Junioren                  | Landesliga                |
|   | G-Junioren                  | Bezirksliga               |

#### Nunmehr soll ein Zugriff auf die A-Jugend möglich sein.

| <b>«</b> | Spielbericht                | Ŷ                         |
|----------|-----------------------------|---------------------------|
|          | Mannschaftsverantwortlicher |                           |
|          |                             |                           |
|          | Alle Mannschaftsarten       | Alle Spielklassen         |
|          | Herren                      | Landesgebiet              |
|          | Herren                      | Oberliga Niedersachsen    |
|          | Junioren                    | Niedersachsen-Pokal       |
|          | A-Junioren                  | Niedersachsenliga         |
|          | B-Junioren                  | Landesturnier             |
|          | C-Junioren                  | Landesfreundschaftsspiele |
|          | D-Junioren                  | Bezirksgebiet             |
|          | E-Junioren                  | Bezirkspokal              |
|          | F-Junioren                  | Landesliga                |
|          | G-Junioren                  | Bezirksliga               |

# Gerade dieser Bereich ist vor Beginn einer jeder Serie im Verein zu prüfen!

Beispiele:

Der ehemalige B-Jugendtrainer geht mit in die A-Jugend hoch oder der vormalige Trainer/Betreuer der 1. Herren, die in der Oberliga aktiv war und dort den elekt. Spielbericht bearbeitet hat, übernimmt zur neuen Serie die Frauen-Kreisligamannschaft und soll dort dann den elekt. Spielbericht bearbeiten.

In beiden Fällen sind die Zugriffsrechte zu prüfen und ggf. anzupassen!

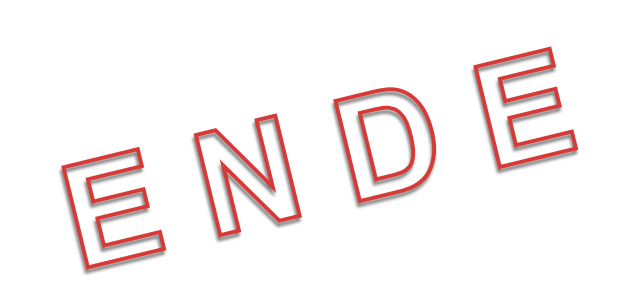